It is very simple – just 2 or 3 clicks and 5-10 seconds – to import and convert the word frequency data from the TXT file to an Excel file (if that's what you're more comfortable working with).

First, if there are any introductory / explanation lines at the top of the file before a line with "----", delete those lines, and then save the file:

| <pre>(www.english-corpora.org/coca), which is the only corpus of English that is large, up-to-date, and is based on a wid<br/>* For complete word frequency data from COCA, please see https://www.wordfrequency.info<br/>* For instructions on using this file in Excel, see https://www.wordfrequency.info/freqTxtToExcel.pdf<br/>* For an explanation of the columns below, see https://www.wordfrequency.info/files.asp<br/> Before converting file to Excel, remove the first eight lines, with the first line being the one starting wit!</pre> |       |      |        |          |         |       |       |      |         |        | wide ra<br>vith "ra | le range (<br>n "rank' |         |         |         |         |           |       |
|----------------------------------------------------------------------------------------------------|-------|------|--------|----------|---------|-------|-------|------|---------|--------|---------------------|------------------------|---------|---------|---------|---------|-----------|-------|
| rank                                                                                                    | lemma | a Po | 3 f    | req      | perMil  | %caps | %allC | ran  | ge di   | sp     | blog                | web                    | TVM     | spok    | fi      | - n     | lag       | news  |
| 5                                                                                                    | of    | i    | 2      | 3159162  | -       | 23321 | .89   | 0.0  | 1 0.    | 00     | 477933              | 0.97                   | 289729  | 5 3419  | 616 13  | 98417 2 | 542569    | 2280: |
| 15                                                                                                    | do    | v    | 8      | 186412   | 8244.70 | 0.10  | 0.01  | 415  | 641 0.  | 98     | 1052753             | 885912                 | 234942  | 22 1472 | 318 95  | 3133 5  | 94683     | 55788 |
| 25                                                                                                    | thev  | a    | 4      | 503650   | 4535.29 | 0.23  | 0.00  | 382  | 938 0.  | 98     | 626530              | 564689                 | 528941  | 9352    | 57 54   | 5027 4  | 64425     | 49399 |
| 35                                                                                                    | she   | P    | 3      | 188078   | 3210.48 | 0.32  | 0.00  | 206  | 627 0.  | 93     | 181410              | 217759                 | 483074  | 3547    | 03 12   | 83180 2 | 85458     | 29558 |
| rank                                                                                                    | lemma | PoS  | freq   | perMil   | %caps   | %allC | range | disp | blog    | web    | TVM                 | spok                   | fic     | mag     | news    | acad    | blogPM    | webP  |
| 5                                                                                                    | of    | i    | 231591 | 62       | 23321.8 | 9     | 0.01  | 0.00 | 0.99    | 0.97   | 2897295             | 3419616                | 1398417 | 2542569 | 2280164 | 325269  | 5 2867922 | 4500  |
| 15                                                                                                    | do    | v    | 818641 | 2 8244.7 | 0 0.10  | 0.01  | 0.86  | 0.98 | 1052753 | 885912 | 2349422             | 1472318                | 953133  | 594683  | 557889  | 321166  | 8472.61   | 6888  |
| 25                                                                                                    | they  | p    | 450365 | 0 4535.2 | 9 0.23  | 0.00  | 0.79  | 0.98 | 626530  | 564689 | 528941              | 935257                 | 545027  | 464425  | 493994  | 345418  | 5042.35   | 4390  |
| 35                                                                                                    | she   | p    | 318807 | 8 3210.4 | 8 0.32  | 0.00  | 0.43  | 0.93 | 181410  | 217759 | 483074              | 354703                 | 1283180 | 285458  | 295580  | 87513   | 1460.00   | 1693  |
| 45                                                                                                    | about | i    | 242770 | 3 2444.7 | 6 0.02  | 0.01  | 0.72  | 0.98 | 360952  | 299486 | 409194              | 484896                 | 248131  | 235278  | 231251  | 158515  | 2904.96   | 2328  |
| 55                                                                                                    | there | e    | 198017 | 3 1994.0 | 9 0.36  | 0.00  | 0.69  | 0.98 | 277871  | 253845 | 277096              | 424023                 | 215316  | 190643  | 191696  | 149683  | 2236.32   | 1973  |
| 65                                                                                                    | him   | р    | 171720 | 9 1729.2 | 7 0.02  | 0.01  | 0.44  | 0.96 | 130755  | 179631 | 387805              | 205962                 | 484746  | 136754  | 147857  | 43738   | 1052.32   | 1396  |
| 75                                                                                                    | could | v    | 152979 | 5 1540.5 | 4 0.03  | 0.00  | 0.61  | 0.98 | 172936  | 166121 | 247799              | 180303                 | 333318  | 164533  | 152742  | 112043  | 1391.80   | 1291  |
| 85                                                                                                    | no    | a    | 120611 | 2 1214.5 | 9 0.13  | 0.01  | 0.58  | 0.99 | 179333  | 176499 | 218765              | 135402                 | 154984  | 120182  | 113671  | 107276  | 1443.28   | 1372  |
|                                                                                                    |       |      |        |          |         |       |       |      |         |        |                     |                        |         |         |         |         |           |       |

In Excel, File / Open. Make sure you change file type to "All Files" (default is Excel files), and select the TXT file.

| New fol | lder  |                           |                   | 📰 👻 🛄             | ?      |
|---------|-------|---------------------------|-------------------|-------------------|--------|
| ^       | N     | lame                      | Date modified     | Туре              | Size   |
|         |       | lemmas_60k.txt            | 4/17/2020 9:19 AM | TXT File          |        |
| s       | Ŕ     | lemmas_60k.xlsx           | 4/17/2020 9:23 AM | Microsoft Excel W |        |
|         |       | lemmas_60k_subgenres.txt  | 4/17/2020 9:18 AM | TXT File          | 2      |
| ·       | ×     | lemmas_60k_subgenres.xlsx | 4/17/2020 9:31 AM | Microsoft Excel W | ţ      |
| _       | 00    | lemmas_60k_words.txt      | 4/17/2020 9:16 AM | TXT File          |        |
|         | ×.    | lemmas_60k_words.xlsx     | 4/17/2020 9:33 AM | Microsoft Excel W |        |
|         | 2     | 📱 sub_categories.txt      | 4/17/2020 9:29 AM | TXT File          |        |
|         | 2     | words_219k.txt            | 4/17/2020 9:36 AM | TXT File          | 1      |
|         | ų,    | words_219k.xlsx           | 4/17/2020 9:38 AM | Microsoft Excel W | 2      |
|         |       |                           |                   |                   |        |
| ~       | / <   |                           |                   |                   | >      |
| File    | name: | lemmas_60k.txt            | ~ All Files       | (*.*)             | $\sim$ |
|         |       |                           | Tools 👻 Open      | Cancel            |        |

In the next steps, select "delimited" and "tab" (delimited), and then "Finish". To import all of the column names, make sure "My data has headers" is selected.

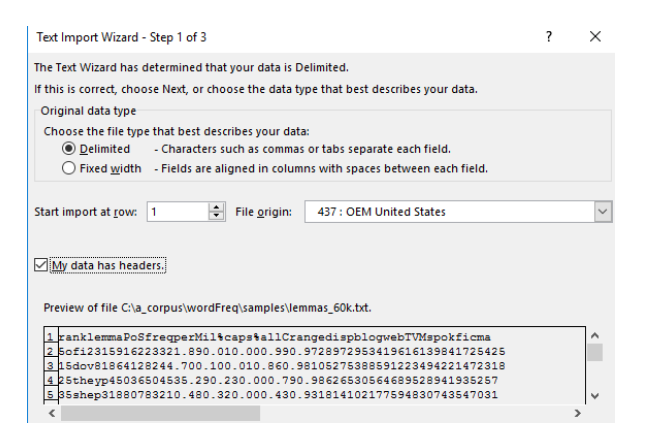

Your data is now in Excel. You can Save As the file (as an Excel file). You might also want to select and color the top row (with the column names) and View / Freeze Panes / Freeze Top Row to better scroll through the entries.

| 40 | rmal Page<br>Pre<br>Wo                            | e Break Page<br>eview Layout<br>orkbook Views | Custom<br>t Views | Gridlines | ✓ Headin<br>Show | gs Zoo | m 100%<br>Zoom | Zoom to<br>Selection | New Arr<br>Window A | ange Freeze<br>All Panes ' | , 🗌 Unhide | e টি⊡ Rese<br>Window | t Window P | osition Wi | Switch M<br>indows * | Aacros<br>Vacros |         |          |
|----|---------------------------------------------------|-----------------------------------------------|-------------------|-----------|------------------|--------|----------------|----------------------|---------------------|----------------------------|------------|----------------------|------------|------------|----------------------|------------------|---------|----------|
| G  | $G24$ $\checkmark$ : $\times \checkmark f_x$ 0.01 |                                               |                   |           |                  |        |                |                      |                     |                            |            |                      |            |            |                      |                  |         |          |
|    | А                                                 | В                                             | с                 | D         | E                | F      | G              | н                    | 1                   | J                          | к          | L                    | м          | N          | 0                    | Р                | Q       | R        |
| 1  | rank                                              | lemma                                         | PoS               | freq      | perMil           | %caps  | %allC          | range                | disp                | blog                       | web        | TVM                  | spok       | fic        | mag                  | news             | acad    | blogPM   |
| 2  |                                                   | 5 of                                          | i .               | 23159162  | 23321.89         | 0.01   | 0              | 0.99                 | 0.97                | 2897295                    | 3419616    | 1398417              | 2542569    | 2280164    | 3252696              | 2867922          | 4500485 | 23317.58 |
| 3  |                                                   | 15 do                                         | v                 | 8186412   | 8244.7           | 0.1    | 0.01           | 0.86                 | 0.98                | 1052753                    | 885912     | 2349422              | 1472318    | 953133     | 594683               | 557889           | 321166  | 8472.61  |
| 4  |                                                   | 25 they                                       | р                 | 4503650   | 4535.29          | 0.23   | 0              | 0.79                 | 0.98                | 626530                     | 564689     | 528941               | 935257     | 545027     | 464425               | 493994           | 345418  | 5042.35  |
| 5  |                                                   | 35 she                                        | р                 | 3188078   | 3210.48          | 0.32   | 0              | 0.43                 | 0.93                | 181410                     | 217759     | 483074               | 354703     | 1283180    | 285458               | 295580           | 87513   | 1460     |
| 6  |                                                   | 45 about                                      | i .               | 2427703   | 2444.76          | 0.02   | 0.01           | 0.72                 | 0.98                | 360952                     | 299486     | 409194               | 484896     | 248131     | 235278               | 231251           | 158515  | 2904.96  |
| 7  |                                                   | 55 there                                      | e                 | 1980173   | 1994.09          | 0.36   | 0              | 0.69                 | 0.98                | 277871                     | 253845     | 277096               | 424023     | 215316     | 190643               | 191696           | 149683  | 2236.32  |
| 8  |                                                   | 65 him                                        | р                 | 1717209   | 1729.27          | 0.02   | 0.01           | 0.44                 | 0.96                | 130755                     | 179631     | 387805               | 205962     | 484746     | 136754               | 147857           | 43738   | 1052.32  |
| 9  |                                                   | 75 could                                      | v                 | 1529795   | 1540.54          | 0.03   | 0              | 0.61                 | 0.98                | 172936                     | 166121     | 247799               | 180303     | 333318     | 164533               | 152742           | 112043  | 1391.8   |

This takes just 5-10 seconds, and now anything that you could do with a downloaded Excel file, you can do with this file.